## Table des matières

Sur votre compte Cagette Pro, cliquez sur l'onglet « Catalogues »

Notez que la saisie de vos produits peut s'avérer un peu fastidieuse au départ mais une fois que vous aurez intégré votre gamme de produits, la gestion des disponibilités sera beaucoup plus légère. Si vous avez beaucoup de produits, demandez à votre formateur de vous assister pour être aidé dans l'intégration des produits.

Voici la démarche à suivre pour saisir l'ensemble de vos produits. Notez que vous aurez la possibilité de rajouter des produits quand vous le souhaitez même lorsque des commandes sont ouvertes.

1. Pour saisir un nouveau produit, cliquez sur « nouveau produit »

2. Renseignez les champs en prenant garde aux points suivants : La référence est indispensable afin que le produit soit identifié par la base de données. Ces références doivent être uniques. Si vous ne savez pas quoi mettre, choisissez 4 lettres qui composent le nom du produit. ( exemple : "CARO" pour des carottes ) Choisissez bien l'unité adaptée à votre produit. ( Kilo, litre, à la pièce... )

3. Une fois le produit créé, intégrez une photo en cliquant sur le bouton « photo ». Attention, si vous voulez qu'il y ait une photo différente pour chacune des offres d'un produit demandez conseil à votre formateur.

4. Cliquez sur la petite flèche entourée en rouge ci-dessous pour faire apparaître le bouton "ajoutez une offre".

| a ferme de Sébastien |      |                                 |            |                   |                 | ZULKE Sebastien et ZULKE-TROKHATCHEFF Udy |
|----------------------|------|---------------------------------|------------|-------------------|-----------------|-------------------------------------------|
| ACCUE                |      | CATALOGUES                      | LIVRAISONS | COMPTE PRODUCTEUR | MESSAGERE       |                                           |
| Référe               | nces | , produit                       |            |                   |                 | Catalogues                                |
| + Nouveau produit    |      | III Import Excel/CSV III Stocks |            |                   |                 | + Nouveau catalogue                       |
| F                    | éf,  | Nom                             | Stock      |                   |                 |                                           |
| •1 •                 | ARO  | Carottes                        | 8          | C Modifier Phot   | <b>X</b>        |                                           |
|                      |      |                                 |            |                   |                 |                                           |
|                      |      |                                 |            | 🛊 Cagette PRO     | + Documentation |                                           |

Cliquez sur « ajouter une offre » pour saisir la ou les offres correspondantes à ce produit. Par exemple, pour le produit « carotte » il peut y avoir deux offres : - par 1 kg à 2.50€ - par 5 kg à 10.00€ Autre exemple, pour le produit « foie gras » il peut y avoir trois offres différentes : - Verrine de 500g à 6.50 € - Verrine de 350g à 5.00 € - Verrine de 150g à 2.00€

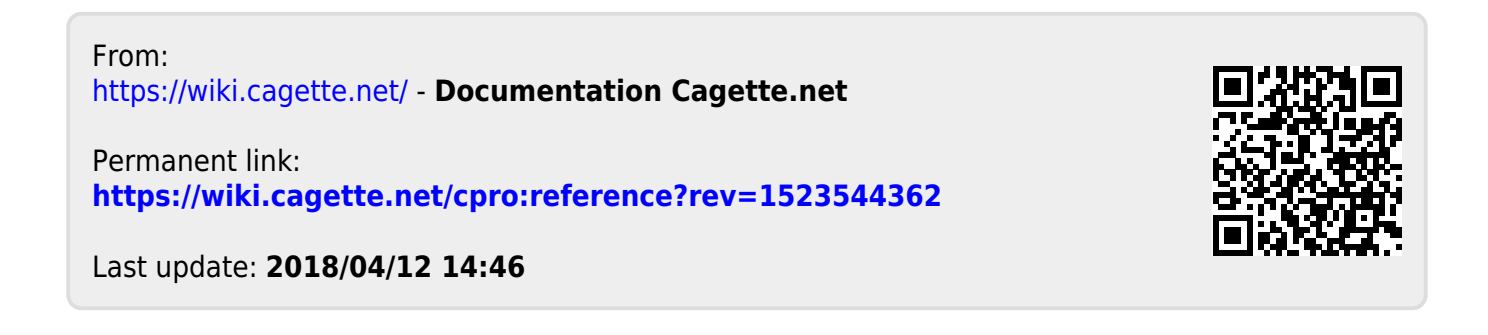